## SURFCAM 2014 järjestelmänvaatimukset

Käyttöjärjestelmä: Windows 7, 8, Vista, XP
Suositus: Windows 7 tai 8 64 bit
Prosessori: Duo Core II
Suositus: Quad Core tai nopeampi
Muisti: 2 GB
Suositus: 8 GB 64-bittisillä käyttöjärjestelmillä tai 4 GB 32-bittisillä käyttöjärjestelmillä
Kovalevytila: 4 GB vapaana
Näytönohjain: Erillinen näytönohjainkortti jossa näyttömuistia vähintään 1 GB. Suositus 2 GB.
Emolevyyn integroitu näytönohjain ei riitä, paitsi joissain tehokkaissa kannettavissa tietokoneissa.
DirectX 11.0 tai uudemmalle yhteensopiva. Näyttää 1280x1024 resoluutiolla 32 bitiset värit.

**HUOM!** Vanhat kirjoitinporttiin liitettävät ohjelmasuojat eivät toimi SURFCAM 2014 versiolla vaan ne täytyy vaihtaa USB-tyyppisiksi. Toinen vaihtoehto on vaihtaa nykyinen lisenssi avaimettomaksi Keyles-lisenssiksi, jolloin lisenssi on sidottu johonkin tiettyyn tietokoneeseen eikä ohjelmasuojaan. Tällöin ohjelmasuojaa ei enää tarvita, vaan se on palautettava Rensi Finland Oy:lle. Keyles-lisenssi ei toimi vanhemmilla Surfcam versioilla.

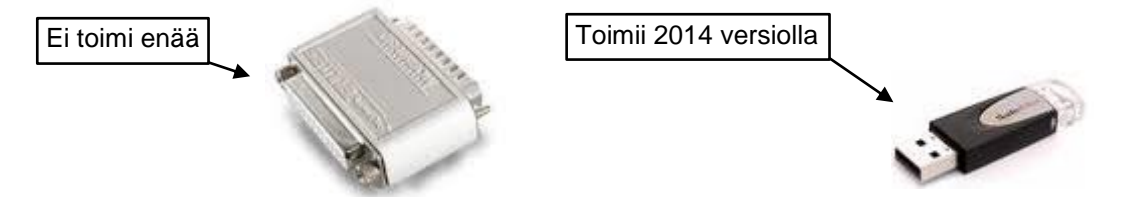

## Huomioi ennen asennusta

- Tarkista että kello ja päiväys ovat oikein.
- Jos sinulla on vanha SURFCAM versio, älä poista sitä ennen uuden asennusta, poista se vasta kun et tarvitse sitä enää.
- Jos sinulla on verkkolisenssi, sinun täytyy asentaa Network License Manager 8.5.3.
- Huom! Jos sinulla on aikaisempi SURFCAM versio, silloin et saa erikseen tälle versiolle tehtyä
  postprosessoria, vaan sinun täytyy tehdä se itse päivitystoiminnon avulla vanhasta postprosessorin
  asennuspaketista. Lataa postprosessorin päivitystoiminto sivulta <u>www.rensi.fi</u>.
  ks. Postprosessorin päivitys ja asennus.

## SURFCAM 2014 asennus

- 1. Asenna 32 tai 64 bittinen SURFCAM 2014 riippuen siitä onko sinulla 32 vai 64 bittinen Windows.
- 2. Kirjaudu Windowsiin käyttäjätilillä jolla on Järjestelmänvalvojan oikeudet.

Sulje virustorjuntaohjelmat ennen asennusta. Käynnistä asennus klikkaamalla hiiren oikeanpuoleisella napilla setup.exe tiedostoa ja valitse

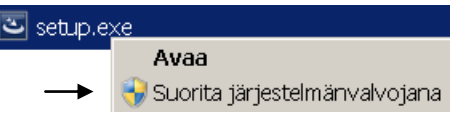

## Suorita järjestelmänvalvojana.

Jos asennus käynnistyy automaattisesti asentaessasi ohjelmaa DVD-levyltä, lopeta asennus välittömästi valitsemalla <*Cancel*> ja käynnistä asennus edellä mainitulla tavalla.

Vain jos sinulla on Windows XP voit antaa automaattisesti käynnistyneneen asennuksen jatkua tai käynnistää asennuksen pelkästään kaksoisklikkaamalla setup.exe tiedostoa.

3. Aluksi asennusohjelma asentaa tarvittavia järjestelmän osia. Valitse < Asenna>.

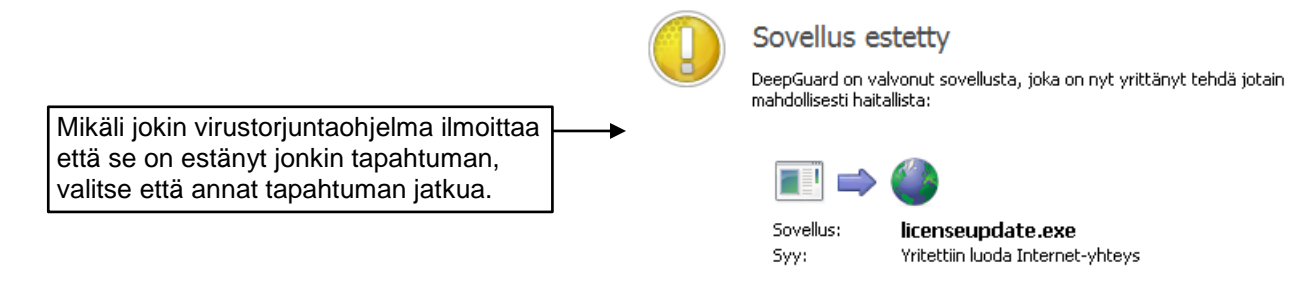

## Mitä pitäisi tehdä?

💿 Luotan sovellukseen. Anna sen jatkaa.

O En luota sovellukseen. Pidä se estettynä.

## ASENNUSOHJE

4. *Tervetuloa*-kohdassa klikkaa <*Seuraava*>.

surfcam 2014

- 5. *Lisenssisopimus*-kohdassa valitse *Hyväksyn…* ja klikkaa <*Seuraava*>.
- Syötä omat tiedot Asiakastiedot-kohdassa. Laita viiva kohtaan alue, koska sitä ei voi jättää tyhjäksi.Valitse <Seuraava>.
- Ole tarkkana Valitse oletusmittayksiköt ikkunassa.Valitse yksiköiksi METRI
- Kohdekansio-ikkunassa valitse kansio johon SURFCAM asennetaan. Hyväksy C:\Program Files\SURFCAM\ Valitsemalla <Seuraava>. Jos tulee kysymys: Hakemisto on jo olemassa Haluatko jatkaa Valitse <KYLLÄ> Jos haluat asentaa SURFCAMin esim D:lle

valitse Muuta ja muuta D:ksi ensimmäinen kirjain

C:\Program Files\SURFCAM\ D:\Program Files\SURFCAM\

 $\rightarrow$ 

Mihin tahansa asennatkin SURFCAMin, asennuskansion nimen lopussa pitää aina olla \SURFCAM\ Jos olet epävarma älä muuta sitä, vaan hyväksy asennuskansioksi C:\Program Files\SURFCAM\

- Data kohdekansio-ikkunassa klikkaa suoraan <Seuraava>. Älä missään tapauksessa muuta Data kohdekansiota!
- Tuodaan räätälöityjä tiedostoja-kohdassa Valitse Jaa jos jaluat tuoda postprosessorit, työkalukirjastot, tiedonsiirtoasetukset ym. SURFCAM 6:sta. Klikkaa < Seuraava>.
- 11. Valitse **Asennustyyppi**-kohdassa *Täydellinen*, ja klikkaa <*Seuraava*>.
- 12. Aloita asennus klikkaamalla <*Asenna>* jolloin SURFCAM asennusohjelma asentaa tarvittavat tiedostot tietokoneeseen.
- Lopuksi tulee ikkuna jossa lukee InstallShied Wizard on valmis. SURFCAM 2014 on nyt asennettu. Klikkaa < Valmis>

Valitse mittayksiköt klikkaamalla sen vieressä olevaa nappia.

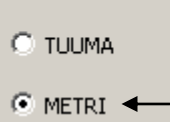

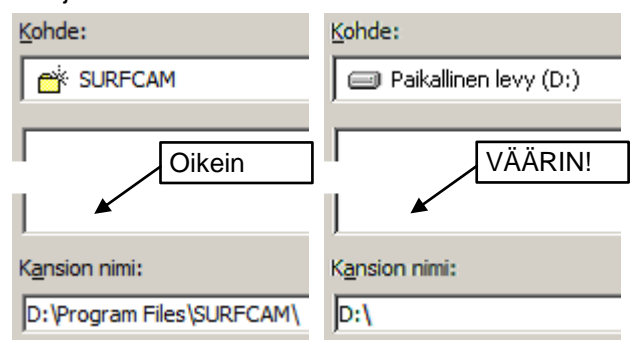

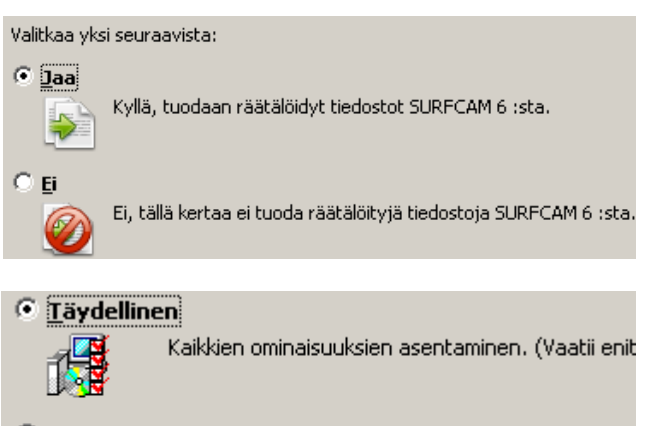

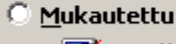

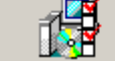

Valitse, mitkä ohjelman ominaisuudet haluat asen kohteeseen. Suositellaan edistyneille käyttäjille.

sivu 2

## SURFCAM 2014 käyttöönotto

SURFCAM 2014 toimii uudella CLS lisenssillä. Ohjelmasuoja on kuitenkin edelleen sama, mutta sen on oltava USB-porttiin liitettävää mallia. Vanhat SURFCAM versiot toimivat kuten ennenkin. Jos sinulla on ilman ohjelmasuojaa toimiva Keyles-lisenssi SURFCAM ohjelman mukana ei toimiteta ohjelmasuojaa.

CLS lisenssimanageri näkyy Windowsissa oikeassa alareunassa olevalla Tehtäväpalkin ilmaisinalueella keltaisena avain-kuvakkeena. Saatat joutua klikkaamaan nuolta \* saadaksesi sen näkyviin.

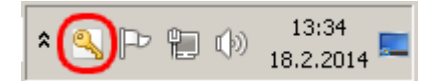

CLS lisenssi toimii jossain asioissa eri tavalla kuin edellisten SURFCAM versioiden käyttämä SafeNet/Sentinel lisenssi. Jos käytät samaa ohjelmasuojaa useissa eri tietokoneissa sinun pitää asentaa salasana jokaisessa erikseen. Jos laitat ohjelmasuojan kiinni tietokoneeseen kun se on jo käynnissä, pitää **CLS lisenssimanageri käynnistää uudelleen** siten että klikkaat em. keltaista avain-kuvakketta hiiren oikeanpuoleisella napilla ja valitset *Close* jolloin tulee kysymys. Do you wish to restart CLS. Klikkaa *Kyllä*.

### Lock code

Että saat SURFCAM 2014 toimimaan uudella CLS lisenssillä sinun pitää muodostaa **Lock code** siinä tietokoneessa jossa käytät SURFCAM 2014 versiota (ja jossa ohjelmasuoja on kiinni, jos sellainen on). Tämä Lock code joka on sarja numeroita ja kirjaimia pitää sitten lähettää sähköpostilla Rensi Finland Oy:lle joka pystyy sen avulla hakemaan sinulle uuden salasanan niin että saat SURFCAM 2014 version toimimaan. Kyseinen salasana toimii ainoastaan sillä ohjelmasuojalla joka oli Lock codea tehtäessä kiinni tietokoneessa, tai jos kysessä on Keyles-lisenssi se toimii ainoastaan siinä tietokoneessa jossa Lock code on muodostettu.

#### Lock coden muodostaminen

#### Tee Lock code valitsemalla Windowsissa

*Käynnistä* > *Ohjelmat* > *SURFCAM 2014 R1* > *SURFCAM 2014 R1 Työkalut* > *Luo CLS Lock Code* Kohdassa Lock code: näkyy muodostettu Lock code. Jos sinulla on ohjelmasuoja, katso että se alkaa numerolla 80 tai 100, jos kysessä on Keyles-lisenssi se alkaa numerolla 14.

Klikkaamalla tallennuskuvaketta saat tallennettua sen tekstitiedostona esim. Windowsin Työpöydälle.

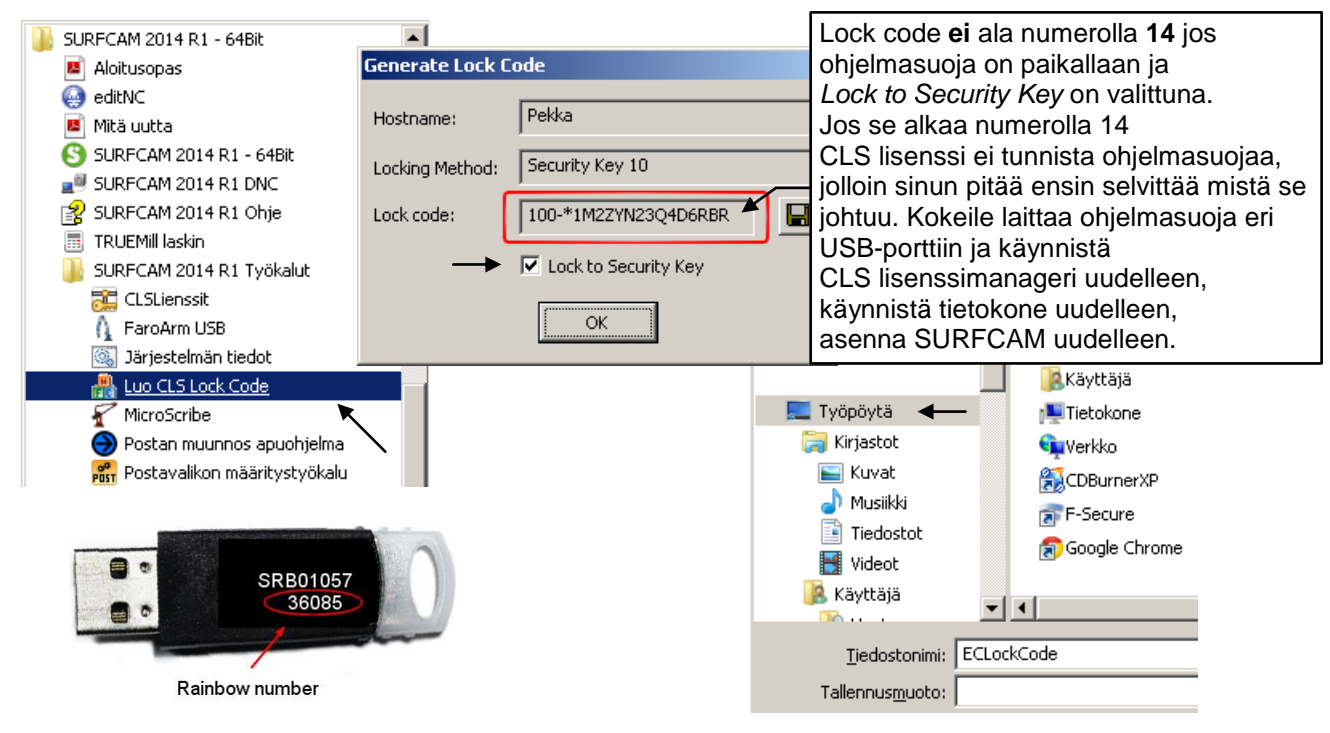

Lähetä tekstitiedostoksi tallentamasi Lock code sähköpostilla Rensiin osoitteeseen info@rensi.fi. Jos sinulla on ohjelmasuoja, kerro minkä SIM tai system numeron Lock code on kyseessä. Tämä on välttämätöntä tietää että saadaan haettua uusi salasana. Kun ohjelmasuoja on paikallaan, saat näkyviin SIM ja system numeron valitsemalla Windowsissa

Käynnistä > Ohjelmat > SURFCAM 2014 > SURFCAM 2014 Työkalut > Järjestelmän tiedot Edelliset SURFCAM versiot näyttävät System numeron kun valitset Ohje > Tietoja SURFCAMista. Ellet saa mistään selville sen paremmin SIM kuin system numeroa kerro ohjelmasuojan alemmalla rivillä oleva numerosarja eli Rainbow number.

# surfcam 2014

## SURFCAM 2014 salasanan asennus

Kun olet saanut SURFCAM 2014 salasanan sähköpostilla Rensi Finland Oy:ltä asenna se siinä tietokoneessa jossa käytät SURFCAM 2014 versiota ja jossa ohjelmasuoja on kiinni. Ennen asennusta Kirjaudu Windowsiin käyttäjätilillä jolla on **Järjestelmänvalvojan oikeudet** ja **sulje virustorjunta-ohjelmat** 

Tallenna sähköpostissa saamasi salasana eli lisenssitiedosto esim. Windowsin Työpöydälle. Asenna salasana kaksoisklikkaamalla sitä, jolloin salasanan asennusohjelma käynnistyy. Mikäli jokin virustorjunta ohjelma ilmoittaa että se on estänyt jonkin tapahtuman liittyen sovellukseen **programkey.exe**, valitse että annat tapahtuman jatkua.

Mikäli salasanan asennus onnistui Salasanan asennusohjelman Progress-ikkunassa lukee nyt viimeisellä rivillä Security key update complete. Valitse Close.

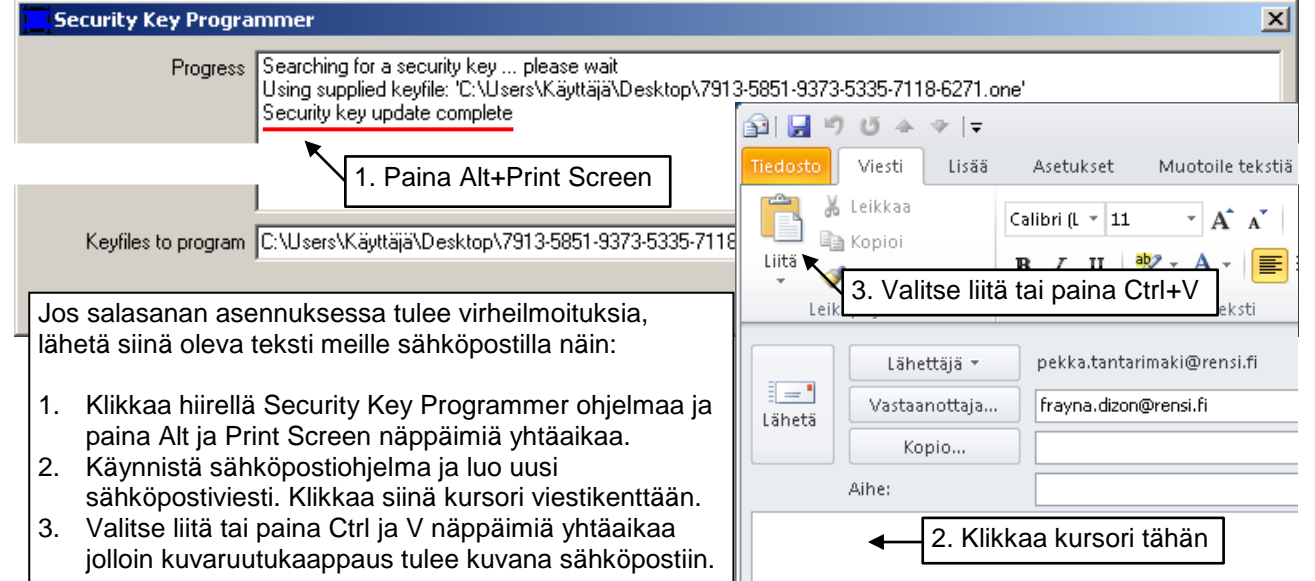

Jos salasanan asennusohjelma ei käynnisty kun kaksoisklikkaat lisenssitiedostoa, asenna se siten että käynnistät License Managerin valitsemalla Windowsissa

Käynnistä > Ohjelmat > SURFCAM 2014 R1 > SURFCAM 2014 R1 Työkalut > CLSLisenssit Valitse ensin Standalone

Valitse License Managerissa Install License > Use License file ja valitse työpöydälle talentamasi salasana

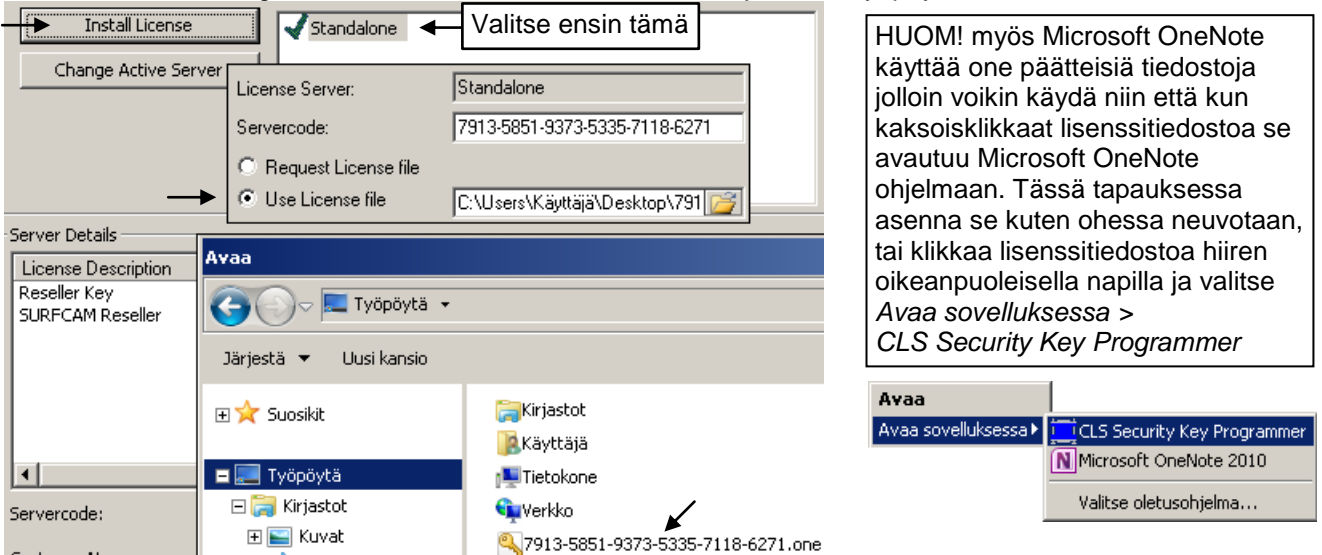

Jos käytät samaa ohjelmasuojaa useissa eri tietokoneissa sinun pitää asentaa salasana jokaisessa erikseen Käynnistä salasanan asennuksen jälkeen CLS lisenssimanageri uudelleen kuten edellisen sivun alussa neuvottiin. Jos haluat tietää mihin asti salasana on voimassa ja mitkä modulit ja lisäoptiot sinulla on voimassa näet sen valitsemalla Surfcamissa *Ohje > Tietoja SURFCAMista*. Kun olet ostanut SURFCAM ohjelman, tai ostanut siihen lisäoptioita, tai jos olet päivittänyt SURFCAMin uudempaan versioon, tulee ensin kerran tai pari väliaikainen salasana, ennen kuin saat pysyvän salasanan (Oppilaitokset 1vuoden salasana)

## Postprosessorin päivitys ja asennus

Jos sinulla ei ole ollut aikaisempia SURFCAM versioita kuin tämä 2014 tai jos sinulla on jo SURFCAM 2014 version postprosessori mene suoraan kohtaan 2.

1. Jos sinulla on aikaisempi SURFCAM versio, sinun täytyy tehdä SURFCAM 2014 postprosessori itse päivitystoiminnon avulla vanhasta postprosessorista. Tarkemmin sanoen asennettavissa olevasta postprosessoripaketista. Olet saanut sen jossain vaiheessa sähköpostilla Rensiltä ja luultavasti kopioinut sen jonnekin talteen. SURFCAM ohjelman sisällä olevasta postprosessorista et pysty tekemään postprosessoripakettia uudelle versiolle.

Tee postprosessorpaketti 6 versiolle vanhasta postprosessoripaketista näin:

- a. Luo Copy niminen kansio C-asemalle.
- Lataa SURFCAM 2014 postprosessorin päivitystoiminto internetsivuiltamme www.rensi.fi b. Mene siellä kohtaan Ohjelmistot > Päivitykset ja ohjeet > Uusimman version tiedostot
- Klikkaa tiedostoa SURFCAM 2014 postprosessorin paivitys.zip hiiren oikeanpuoleisella napilla ja C. valitse Tallenna kohde nimellä. Valitse
- kohteeksi. C-asemalle tekemäsi Copy kansio. Pura zip tiedosto samaan Copy kansioon. d.
- e. Tee postprosessorin päivitys suorittamalla
- C:\Copy kansiossa oleva SC2014post Jatka näytölle tulevien ohjeiden mukaan.
- SURFCAM 2014 postprosessorin paivitys.zip Avaa SURFCAM 2014 asennuso Avaa uudessa välilehdessä SURFCAM 2014 Mita uutt Avaa uudessa ikkunassa Tallenna kohde nimellä...

Tulosta kohde

2. Asenna postprosessoripaketti klikkaamalla hiiren

oikeanpuoleisella napilla setup.exe tiedostoa ja valitse Suorita järjestelmänvalvojana. Asennusohjelma kysyy SURFCAM-hakemistoa, varmista että se on sama kuin mihin SURFCAM 2014 on asennettu, tyypillisesti C:\Program Files\SURFCAM

| Lisätominnolla saat<br>postprosessoripake                    | t työkalut ja tiedonsiirto-as<br>ettiin, ja asennettua ne sie                                                            | :oiminnot<br>allenna tähän postp | rosessori-asennuspakettiin —            | ×                       |          |
|--------------------------------------------------------------|----------------------------------------------------------------------------------------------------|----------------------------------|-----------------------------------------|-------------------------|----------|
| 😓 Surfcam postprosessor in asennus 🔀                         |                                                                                                    | ×                                | Työkalukirjasto                         | Tiedonsiirtoas.         | Tallenna |
| Lisätoiminnot:<br>-Työkalukirjasto<br>-Tiedonsiirtoasetukset | Tämä asentaa postprosessorin<br>Surfcamiin versiolle 2014<br>Kirjoita Surfcam-hakemisto<br>tai hae se Selaa-toiminnolla. | OK<br>Peruuta                    | Surfcam versio:<br>Asenna tästä postpro | 6 💽                     |          |
|                                                              | Käytä Predator CNC Editoria                                                                                              | Salas                            | Surfcam versio:                         | Tiedonsiirtoas 2014     | Asenna   |
| Surfcam hakemisto:                                           |                                                                                                    |                                  | Surfcam hakemisto:                      | C:\Program Files\SURFCA | M        |

## Huomioi asennuksen jaikeen

Firebird Mikäli jokin virustorjuntaohjelma kysyy annatko Firebird ohjelman jatkua, anna sen jatkua. Firebird on työkalukirjaston tietokantaohjelma. Ilman sitä työkalukirjasto TOOLLIB ei toimi.

### Windows asetuksia

Että SURFCAM toimisi oikein (esim. työkalukirjasto) Surfcamin käyttäjällä tulee olla kaikki oikeudet C:\Users\Public\ tai C:\Documents and Settings\All Users kansion alla olevaan SURFCAM kansioon ja sen alikansioihin. Seuraavalla sivulla ennemmän tästä kansiosta jossa sijaitsevat muokattavat tiedostot.

## SURFCAM asetuksia

Tallennuskansion asetus on virheellinen. Valitse Työkalut > Optiot > Järjestelmä > Käynnistys ia poista kansiopolku kohdasta Aloitushakemisto.

Työtason saat pois päältä klikkaamalla hiiren oikeanpuoleisella napilla piirtoalueelle ja Knäky taso > Piilota.

## Kello ja päiväys SURFCAMin kanssa

Ole tarkkana että tietokoneessa on oikea päivämäärä ja kellonaika. SURFCAM tallentaa ajan ja päivämärän ohjelma-suojaan. Jos on väliaikainen salasana ja kelloa tai päivä-määrää on siirretty taaksepäin, SURFCAM lakkaa toimimasta, uudelleen asennus ei auta mitään. Jos vaihdat SURFCAMin ohjelmasuojaa tietokoneesta toiseen, huolehdi että päiväys ja kellonaika ovat samat. Jos kelloa tai päiväystä on siirretty vain taaksepäin tai jos siirto eteenpäin on vähäinen, riittää korjaukseksi oikean ajan ja päivämäärän asetus. SURFCAM alkaa toimia, kun odotat aikaeron vaatiman ajan ennen SURFCAMin käynnistystä.

# surfcam 2014

## SURFCAM 2014 version kansiot ja tiedostot

Kaikki SURFCAM 2014 version ajettavat tiedostot eli sovellustiedostot sijaitsevat oletusarvoisesti C:\Program Files\SURFCAM\SURFCAM2014 kansion alla.

Kaikki SURFCAM 2014 version muokattavat tiedostot esim. erilaiset määritystiedostot sijaitsevat C:\Users\Public\SURFCAM\SURFCAM2014 kansion alla (Win 7 ja Vista) tai C:\Documents and Settings\All Users\SURFCAM\SURFCAM2014 kansion alla (Win XP). Suomenkielisissä Windows 7 ja Vista käyttöjärjestelmissä kansiopolun alkuosa C:\Users\Public näkyy nimellä C:\Käyttäjät\Julkinen vaikka oikeasti se on C:\Users\Public

## SURFCAM 2014 version muokattavat tiedostot ja niiden sijainnit

Alla on luettelo SURFCAM 2014 version muokattavista tiedostoista. Alikansiot sijaitsevat kuten edellä kerrottiin, joko C:\Users\Public\SURFCAM\SURFCAM2014 kansion alla (Win 7 ja Vista) tai C:\Documents and Settings\All Users\SURFCAM\SURFCAM2014 kansion alla (Win XP).

| Kuvaus                            | Tiedosto                   | Sijaitsee alikansiossa  |  |
|-----------------------------------|----------------------------|-------------------------|--|
| Työkalukirjasto                   | SurfcamLibrary.FDB         | \Config                 |  |
| Työkalun ja pitimen geometria     | *.SCCTL                    | \ToolCustm              |  |
| Esimerkkikappaleet                | *.SCPRT                    | \Samples                |  |
| Varmuuskopio-väliaikaistiedosto   | as0.scbak                  | \Interim <sup>1)</sup>  |  |
| Simulointi mallit                 | *.SCMOD, *.STL             | \Verify                 |  |
| Työstöradan mallipohjat           | *.SCTPL                    | \Template               |  |
| Reijän prosessoinnin mallipohjat  | *.schpt                    | \Hole Processes         |  |
| Surfcam ohjelman määritykset      | SURFCAM.INI                | \Config                 |  |
| Surfcam ohjelman väriasetukset    | COLORS.INI                 | \Config                 |  |
| Pikavalintanäppäimet              | HOTKEYS.INI                | \Config                 |  |
| Operaatioasetuslehden määritykset | Operations.cfg             | \Config                 |  |
| Työkaluasetuslehden määritykset   | Tooling.cfg                | \Config                 |  |
| Konesimuloinnin määritykset       | *.xml, *.stl, *.gif, *.bmp | \MachSim                |  |
| SDNC tiedonsiirtoasetukset        | sdnc.sdnccfg               | \SDNC                   |  |
| Postprosessorivalikon määritys    | PostMenu.cfg               | \Config                 |  |
| MPOST-jyrsinpostprosessorit       | *.m3                       | \Config\PostLib\MPost   |  |
| MPOST-sorvipostprosessorit        | *.l2                       | \Config\PostLib\MPost   |  |
| NeoPost-postprosessorit           | *.np                       | \Config\PostLib\NeoPost |  |
| SPOST-postprosessorit             | Uncx01.f*, Uncx01.p*       | \Config\PostLib\SPost   |  |
| Salasanan asennustiedosto         | *.one                      |                         |  |

<sup>1)</sup> Surfcam ei käynnisty jos tämä varmuuskopio-väliaikaistiedosto as0.scbak on viallinen. Siinä tapauksessa poista se.

## SURFCAM 2014 version kappaletiedostot ja niiden sijainnit

Surfcamissä tehtyjen kappaleiden tiedostotyyppi on \*.SCPRT. Niille ei ole mitään määrättyä kansiota johon ne pitäisi tallentaa, eikä asennusohjelma luo sellaista. Voit itse luoda esim. Tiedostot kansion alle SURFCAM nimisen kansion jonne tallennat Surfcam kappaleet.

Kuten kohdassa **Surfcam asetuksia** kerrottiin, tallennuskansion asetus on Surfcamissa virheellinen. Muuta se valitsemalla Työkalut > Optiot > Järjestelmä > Käynnistys ja poista kansiopolku kohdasta Aloitushakemisto.

Kun Aloitushakemisto kohdassa ei ole mitään, Surfcam tallentaa oletusarvoisesti samaan kansioon johon on viimeksi tallennettu. Jos siihen on asetettu joku kansiopolku Surfcam tallentaa oletusarvoisesti aina sinne. Siinä oleva alkuperäinen oletus arvo C:\Program Files\SURFCAM on täysin virheellinen, koska se on se kansio jonne Surfcam on asennettu! Siellä, C:\Program Files kansion alla ei pitäisi olla muuta kuin ajettavia ohjelmia. Kuitenkin jos kyseistä virheellistä tallennuskansion asetusta ei muuteta, Surfcam pyrkii tallentamaan kappaleet juuri sinne, joka on kaikkein huonoin paikka kappaleiden tallentamiseen.

### Vanhan version työkalukirjaston siirto

Jos olet aiemmassa kuin SURFCAM 6 versiossa tehnyt muutoksia työkalukirjastoon, jotka haluat siirtää SURFCAM 2014 versioon, lataa sitä koskeva ohje "<u>SURFCAM\_2014\_tyokalukirjasto</u>" internetsivuiltamme <u>www.rensi.fi</u>

#### Oletusarvot sorvaukselle

Tallenna mallipohja sorvausoperaatiolle jossa on valittu karanopeustyypiksi metriä/min ja syöttönopeustyypiksi mm/kierros. Valitse *Työkalut* > *Optiot* > *NC oletusarvot* > *Mallipohjat* ja sen alla Työkalurata operaatioksi Sorvi sorvaus ja sille oletusmallipohjaksi sorvausta varten edellä tallentamasi mallipohja. Sama pitäisi tehdä erikseen myös otsa sorvaukselle ja otsan tasaukselle. Sama myös kierteitykselle mutta siten että on valittuna syöttönopeustyypiksi mm/kierros syöttöarvoksi esim 0.1 sekä kierrosnopeustyypiksi kierros/min ja kierteen nousutyypiksi **mm/kierre**.